(8=

# IOS & ANDROID APP

# **NXTvoice Handleiding**

Versie 2020-03

#### LEVELFOUR

Canadabaan 16 5388 RT Nistelrode Noord Brabant, NL T: + 31 (0) 88 229 04 99 F: + 31 (0) 88 229 04 98 W: <u>www.levelfour.nl</u>

#### ADMINISTRATIVE

Geen even

O

IBAN: NL11RABO0133539369 BTW: NL818145298. B01 KvK: 64515982

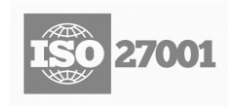

1

## INHOUDSOPGAVE

| 1    | Algemeen                                      | 2    |
|------|-----------------------------------------------|------|
| 1.1  | Doelstelling                                  | 2    |
| 1.2  | Stakeholders                                  | 2    |
| 1.3  | Acroniemen, afkortingen, termen en definities | 2    |
| 2    | Handleiding                                   | 3    |
| 2.1  | Inloggen                                      | 3    |
| 2.2  | Caller ID aanpassen                           | 4    |
| 2.3  | Doorschakeling                                | 5    |
| 2.4  | Aan- en afmelden op ACD groep                 | 6    |
| 2.5  | Status/presence                               | 7    |
| 2.6  | Nummerselectie                                | 8    |
| 2.7  | Gesprek geschiedenis                          | 9    |
| 2.8  | Contacten                                     | .10  |
| 2.9  | Chat                                          | 11   |
| 2.10 | Meer/instellingen                             | .12  |
| 2.11 | Softphone activeren                           | .13  |
| 2.12 | Beller doorverbinden                          | .14  |
| 3    | Support                                       | . 19 |

# **1 ALGEMEEN**

## 1.1 Doelstelling

Dit is de gebruiksaanwijzing voor de NXTvoice® conference tool. Deze eenvoudig te bedienen tool is ingebouwd en wordt gestart vanuit de "MyNXT" webapplicatie en biedt u de mogelijkheid om andere partijen uit te nodigen. Andere gebruikers kunnen gebruik maken van Windows/Apple of Android apparatuur.

# 1.2 Stakeholders

Dit document is bedoeld voor de volgende stakeholders:

- 1) Supportmedewerkers;
- 2) Partners;
- 3) Eindgebruikers.

### 1.3 Acroniemen, afkortingen, termen en definities

| Definition | Description                                                                                |
|------------|--------------------------------------------------------------------------------------------|
| MyNXT      | Gebruikersinterface webapplicatie voor NXTvoice® accounts:<br>https://mynxt.nxtvoice.com/. |
| Zoom       | De videoconferencing service provider: <u>https://zoom.us/</u> .                           |

# 2 HANDLEIDING

# 2.1 Inloggen

Wanneer u voor het eerst de App opent word er gevraagd om de volgende gegevens:

- Username
- Password
- Telefoonnummer (uw mobiel nummer)

| <b>=t) nxt</b> voice* |  |
|-----------------------|--|
| Welkom bij NXTvoice.  |  |
| Gebruikersnaam        |  |
| Wachtwoord            |  |
| 06                    |  |
| LOG                   |  |
|                       |  |

# 2.2 Caller ID aanpassen

Als u dit selecteert kunt u uw nummerweergave aanpassen, hiermee bepaald u zelf welk van de beschikbare nummers zichtbaar is voor de ontvanger.

| =() nxt voice                                         | 000<br>000<br>000 |
|-------------------------------------------------------|-------------------|
| Geovanni Jejanan<br>Impossible only means that you ha | >                 |
| Bel & SMS ID<br>L4 - Algemeen<br>+31882290499         | >                 |
| Doorschakelingen<br>0/6 acief                         | >                 |
| ACD Groepen<br>Uitgelogd                              | >                 |
|                                                       |                   |
| Beschikbaar<br>Geen event                             | >                 |
| Home Contacten Gesprekken Chat                        | ooo<br>Meer       |

| <b>〈</b> ZET UW CLIP |         |                  |  |  |
|----------------------|---------|------------------|--|--|
| UW GESPREK ID        |         |                  |  |  |
| Verberg nummer ID    |         | $\bullet$        |  |  |
|                      |         | Geovanni Jejanan |  |  |
| ✓ +3188              | 2290499 | L4 - Algemeen    |  |  |
|                      |         |                  |  |  |
|                      |         |                  |  |  |
|                      |         |                  |  |  |
|                      |         |                  |  |  |
|                      |         |                  |  |  |
|                      |         |                  |  |  |

# 2.3 Doorschakeling

Als u dit selecteert kunt u een vooraf ingestelde doorschakeling activeren, maar ook deactiveren. Let op, u kunt hier geen nieuwe doorschakeling aanmaken. Om een nieuwe doorschakeling aan te maken dient u de volledige web versie te gebruiken.

| 🛒 nxt voice                                           | 000           |
|-------------------------------------------------------|---------------|
| Geovanni Jejanan<br>Impossible only means that you ha |               |
| Bel & SMS ID                                          |               |
| <b>L4 - Algemeen</b><br>+31882290499                  |               |
| Doorschakelingen                                      | >             |
| 117- 00101                                            |               |
| ACD Groepen<br>Uitgelogd                              | >             |
|                                                       |               |
| Beschikbaar<br>Geen event                             | >             |
| Home Contacten Gesnickken Chat                        | 0 0 0<br>Moor |

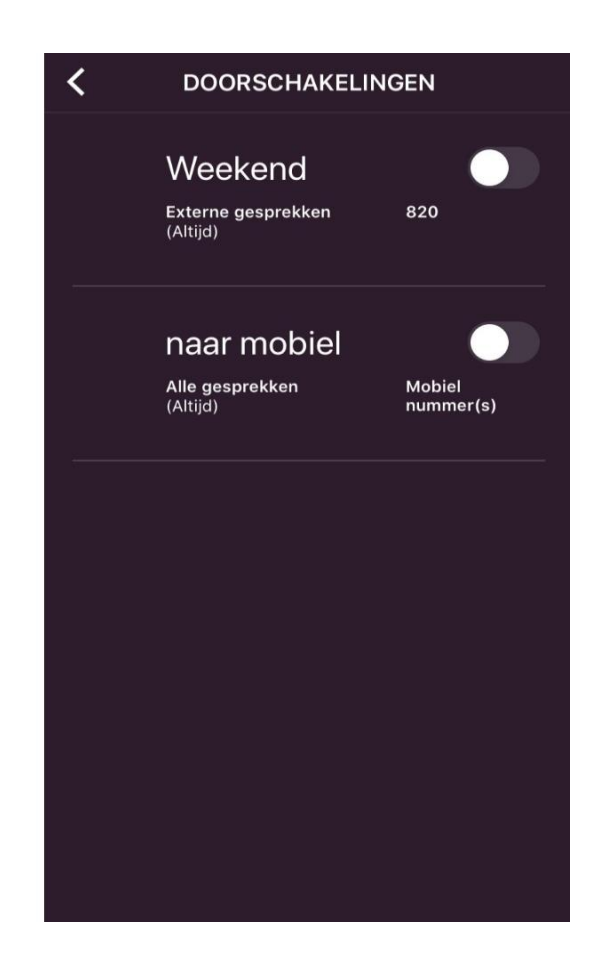

0000

# 2.4 Aan- en afmelden op ACD groep

Wanneer deze optie selecteert wordt u aan of afgemeld in de ACD groep. Deze optie is enkel zichtbaar voor leden voor een ACD.

| =() nxt voice                                         | 000<br>000<br>000 | <b>=() nxt</b> voice*                                 |
|-------------------------------------------------------|-------------------|-------------------------------------------------------|
| Geovanni Jejanan<br>Impossible only means that you ha |                   | Geovanni Jejanan<br>Impossible only means that you ha |
| Bel & SMS ID<br>L4 - Algemeen<br>+31882290499         |                   | Bel & SMS ID<br>L4 - Algemeen<br>+31882290499         |
| Doorschakelingen<br>0/6 acief                         |                   | Doorschakelingen<br>0/2 acief                         |
| ACD Groepen<br>Uitgelogd                              |                   | ACD Groepen<br>Ingelogd                               |
|                                                       |                   |                                                       |
| Beschikbaar<br>Geen event                             | >                 | Beschikbaar<br>Geen event                             |
| Home Contacten Gesprekken Chat                        | o o o<br>Meer     | Home Contacten Gesprekken Chat M                      |

# 2.5 Status/presence

Wanneer u dit selecteert kunt u uw status veranderen. De status die u selecteert is zichtbaar voor alle gebruikers binnen uw NXTvoice telefonie omgeving.

| =() nxt voice                                         |      |
|-------------------------------------------------------|------|
| Geovanni Jejanan<br>Impossible only means that you ha |      |
| Bel & SMS ID                                          |      |
| L4 - Algemeen<br>+31882290499                         |      |
| Doorschakelingen                                      |      |
| 0/6 acief                                             |      |
| ACD Groepen                                           |      |
| Uitgelogd                                             |      |
|                                                       |      |
| Beschikbaar<br>Geen event                             | >    |
| Home Contacten Geenrakken Chat                        | Maar |

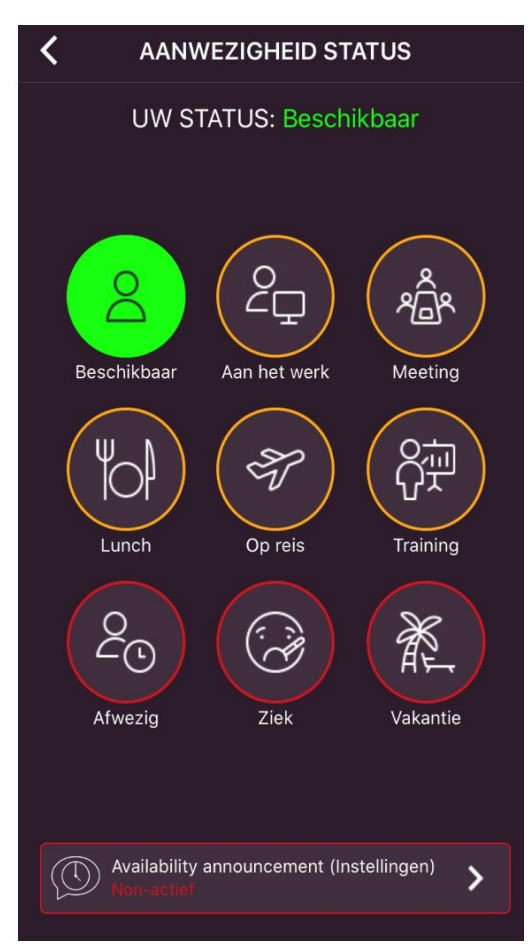

# 2.6 Nummerselectie

In deze optie kunt u een nummer invoeren om vervolgens het ingevoerde nummer te bellen.

| =() nxt voice                                         | 000<br>000<br>000 |
|-------------------------------------------------------|-------------------|
| Geovanni Jejanan<br>Impossible only means that you ha | >                 |
| Bel & SMS ID                                          |                   |
| <b>L4 - Algemeen</b><br>+31882290499                  |                   |
| Doorschakelingen                                      | >                 |
| 0/6 acief                                             |                   |
| ACD Groepen                                           | >                 |
| Uitgelogd                                             |                   |
|                                                       |                   |
| Beschikbaar<br>Geen event                             | >                 |
|                                                       | 000               |

| NUMMER SELECTIE                    |          |                      |  |  |  |  |  |
|------------------------------------|----------|----------------------|--|--|--|--|--|
| Voer de nummers in voor het kiezen |          |                      |  |  |  |  |  |
| SMS<br>Bericht Beilen              |          |                      |  |  |  |  |  |
| 1                                  | 2<br>АВС | 3<br>def             |  |  |  |  |  |
| 4<br><sub>бні</sub>                | 5<br>јкі | <u>6</u><br>мно      |  |  |  |  |  |
| 7<br>pors                          | 8<br>TUV | 9<br>wxyz            |  |  |  |  |  |
| + * #                              | 0        | $\overline{\langle}$ |  |  |  |  |  |

# 2.7 Gesprek geschiedenis

In dit overzicht vindt u de gesprekken, dit overzicht betreft zowel inkomende als uitgaande gesprekken. Ook kunt u zien bij het tabblad Voicemail of er een voicemail bericht voor u is achter gelaten.

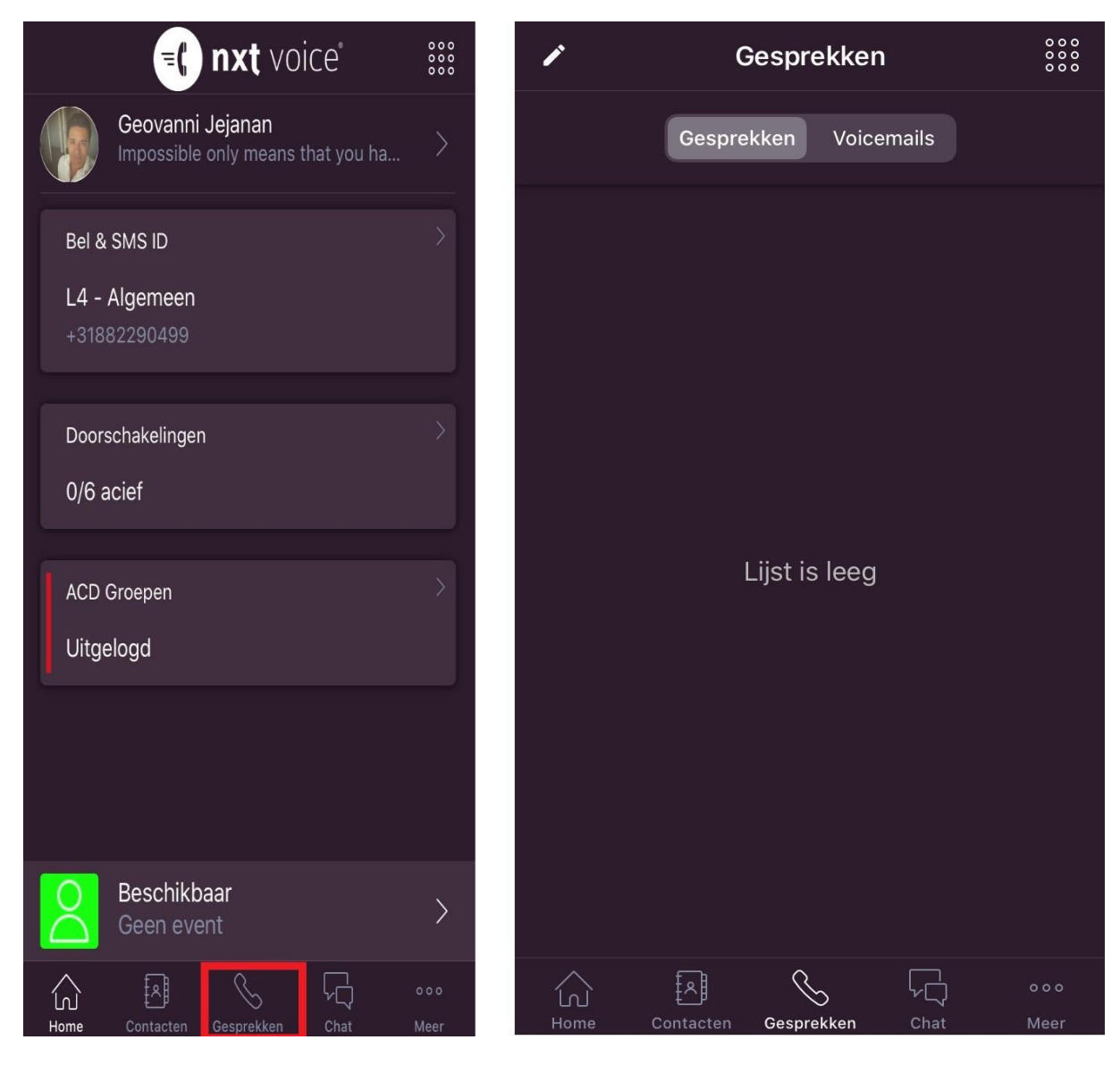

# 2.8 Contacten

Hier vind u een overzicht van uw contacten (selecteer alle). U kunt ook willekeurige contacten opzoeken, gebruik hiervoor de zoekfunctie. U kunt contact zoeken op naam, extern of intern nummer.

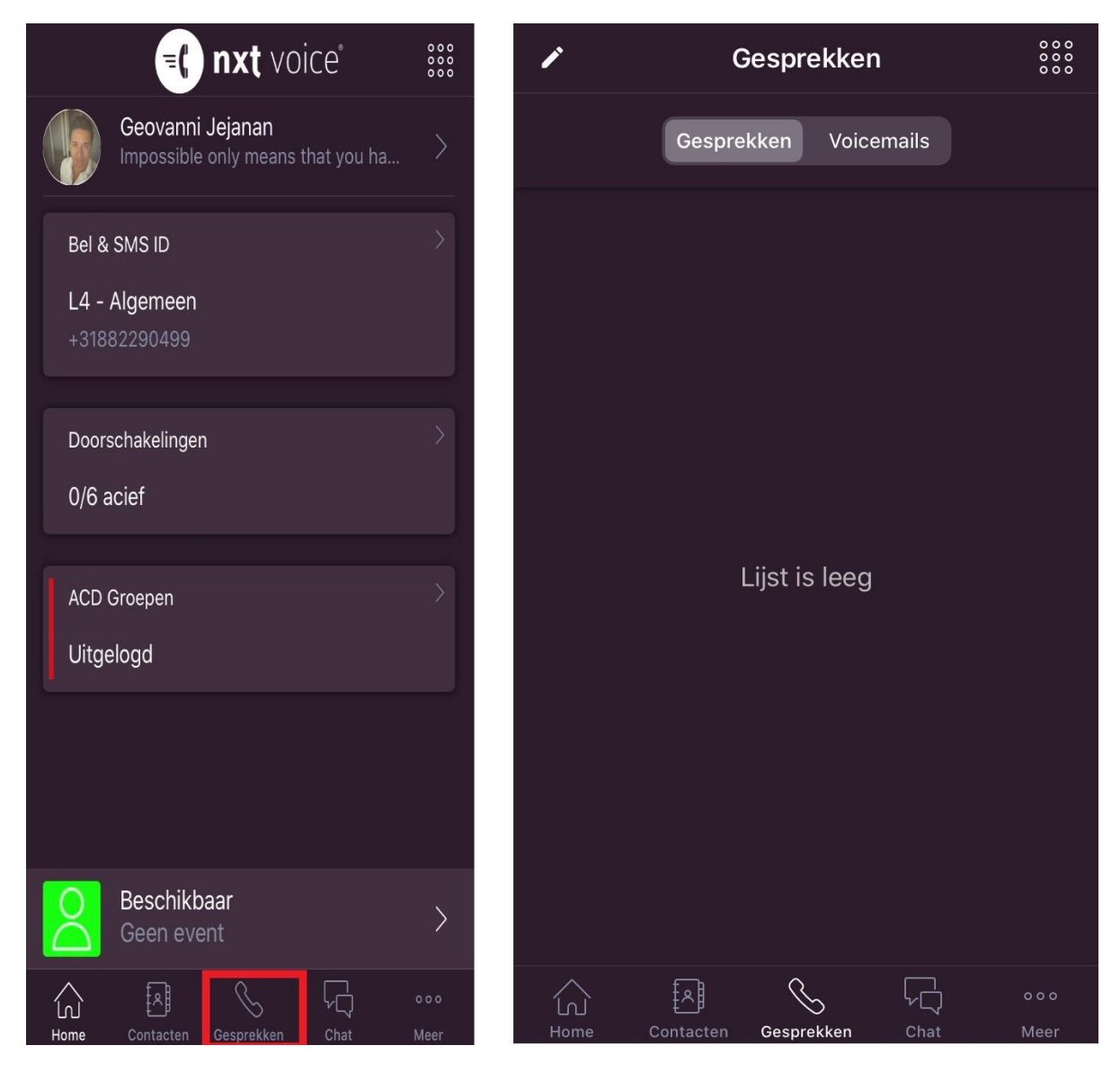

# 2.9 **Chat**

Hier kunt u uw chat berichten zien, let op u kunt via deze optie geen nieuwe chat starten. Dit kan via de optie contacten, na het selecteren van een contactpersoon kies u voor chat.

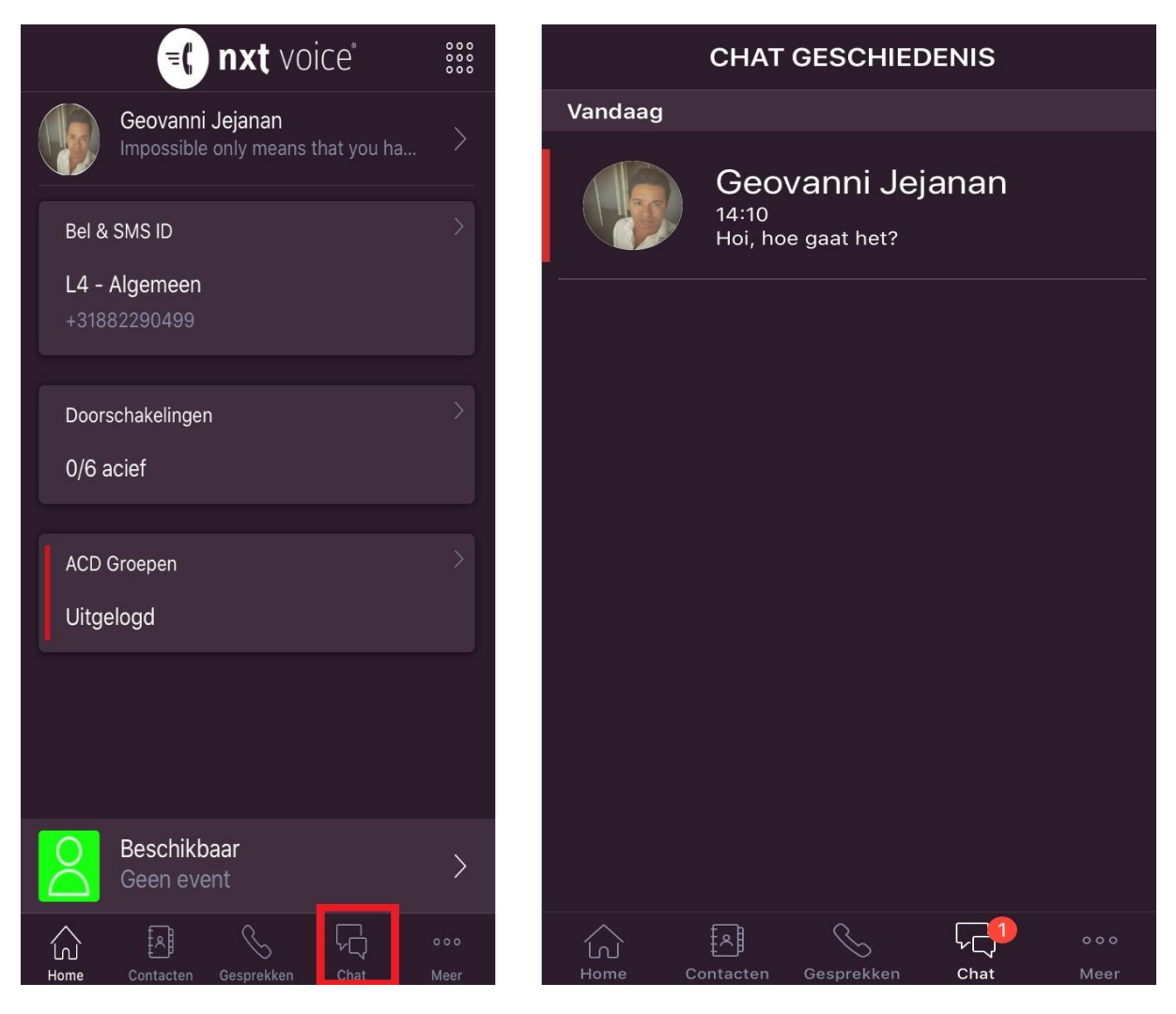

# 2.10 Meer/instellingen

Hier kunt u de NXTvoice Softphone App activeren, naar de volledige webversie gaan (MyNXT), nieuwe functies bekijken en uitloggen.

| =() nxt voice°                                        | 000<br>000<br>000 |
|-------------------------------------------------------|-------------------|
| Geovanni Jejanan<br>Impossible only means that you ha | . >               |
| Bel & SMS ID                                          | >                 |
| <b>L4 - Algemeen</b><br>+31882290499                  |                   |
| Doorschakelingen                                      | >                 |
| 0/6 acief                                             |                   |
| ACD Groepen                                           | >                 |
| Uitgelogd                                             |                   |
|                                                       |                   |
| Beschikbaar<br>Geen event                             | >                 |
| Home Contacten Gesprekken Chat                        | o o o<br>Meer     |

|          | INSTELLINGEN                              |             |
|----------|-------------------------------------------|-------------|
| 6        | Softphone<br>Voice Over IP, 4G en Wi-Fi   |             |
| 00       | Voicemail<br>Notificaties en groetteksten |             |
|          | Functies<br>Features en instellingen      |             |
| •        | Conferentie                               |             |
| i        | Over<br>Licenties                         |             |
| <b>.</b> | Naar volledige web versie                 |             |
|          | Zend Feedback                             |             |
|          | Wat is er nieuw?                          |             |
|          | Help                                      |             |
| B        | Uitloggen                                 |             |
|          | Contacten Gesprekken Chat                 | ooo<br>Meer |

# 2.11 Softphone activeren

Wanneer u de mobiele App voor het eerst gaat gebruiken dient u de 'Softphone' te activeren in de NXTvoice app. Het activeren hiervan is mogelijk via: Softphone.

| =() nxt voice                                      | 000<br>000<br>000 |
|----------------------------------------------------|-------------------|
| Geovanni Jejanan<br>Impossible only means that you | <sub>i ha</sub> > |
| Bel & SMS ID                                       |                   |
| <b>L4 - Algemeen</b><br>+31882290499               |                   |
| Doorschakelingen                                   |                   |
| 0/6 acief                                          |                   |
| ACD Groepen                                        |                   |
| Uitgelogd                                          |                   |
|                                                    |                   |
|                                                    |                   |
| Beschikbaar                                        | >                 |
| Geen event                                         |                   |
| Home Contacten Gesprekken Chat                     | o o o<br>Meer     |

### 2.12 Beller doorverbinden

#### 2.12.1 Beller doorverbinden zonder ruggenspraak

Wanneer u een beller blind wilt doorschakelen , kiest u voor "meer". Vervolgens kiest u voor "doorzetten". In het volgende venster kiest u de persoon waarna u het wenst door te verbinden

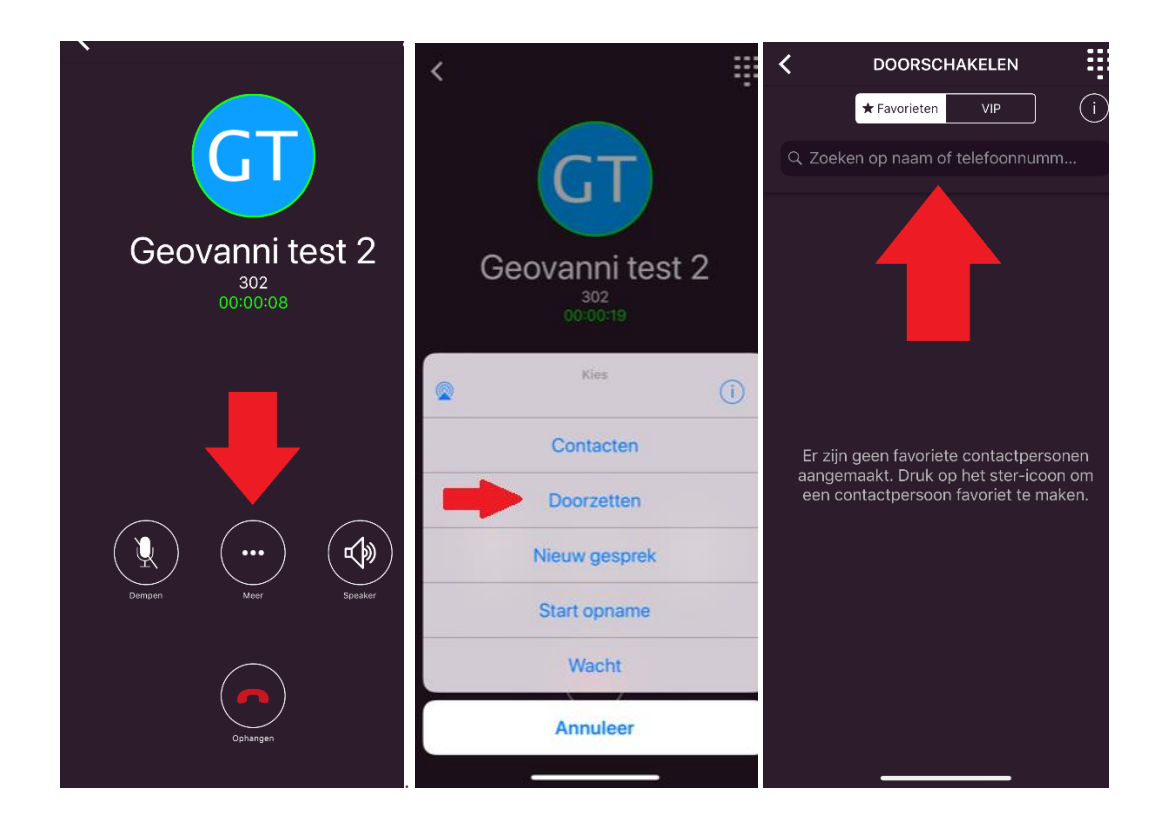

Vervolgens kiest u de hoorn achter de naam van de ontvanger, het gesprek is nu door verbonden.

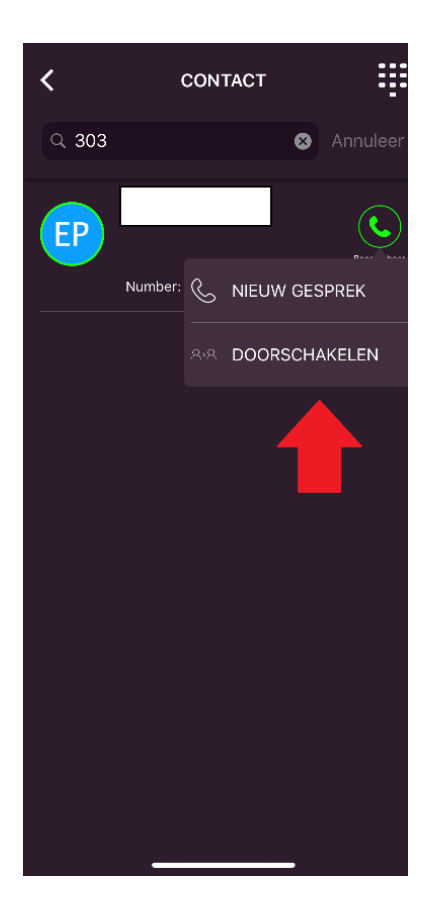

### 2.12.2 Beller doorverbinden met ruggenspraak

Wanneer u een beller blind wilt doorschakelen , kiest u voor "meer". Vervolgens kiest u voor "wacht". In het volgende venster kiest u wederom voor "meer".

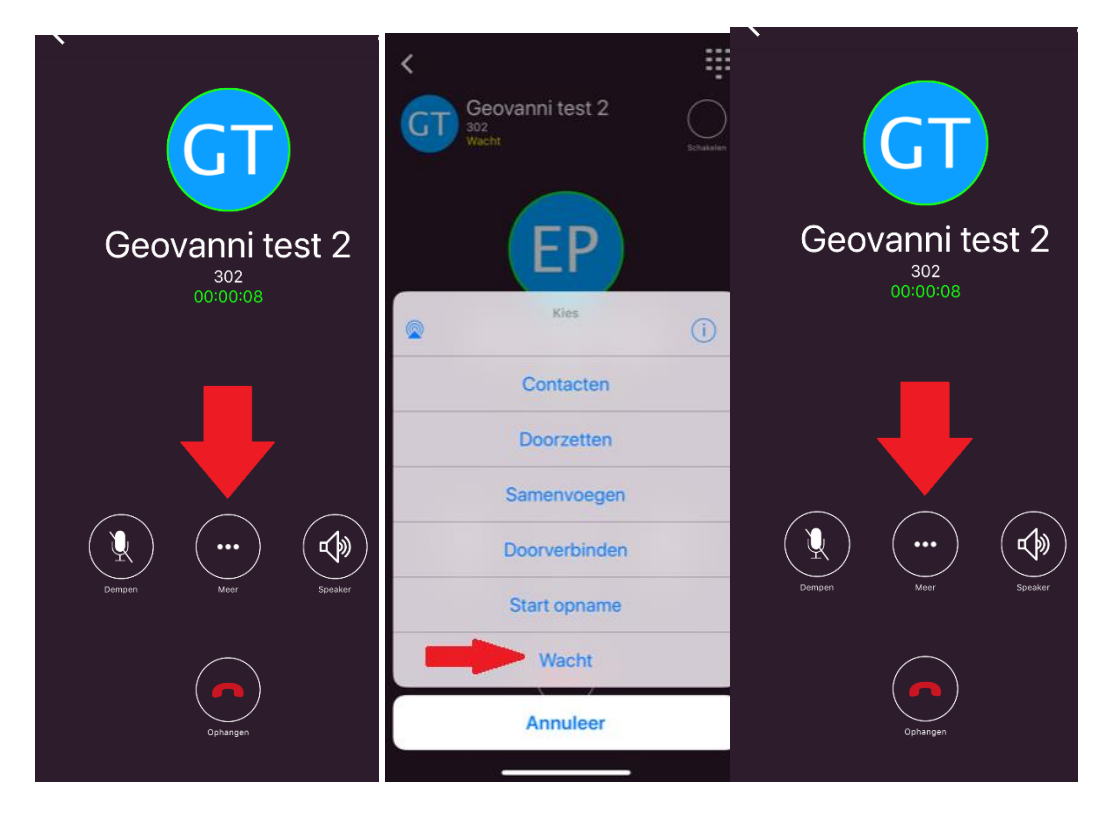

Vervolgens kiest u voor "nieuw gesprek", in het volgende venster kiest u de ontvanger en kiest u voor de hoorn achter de ontvanger.

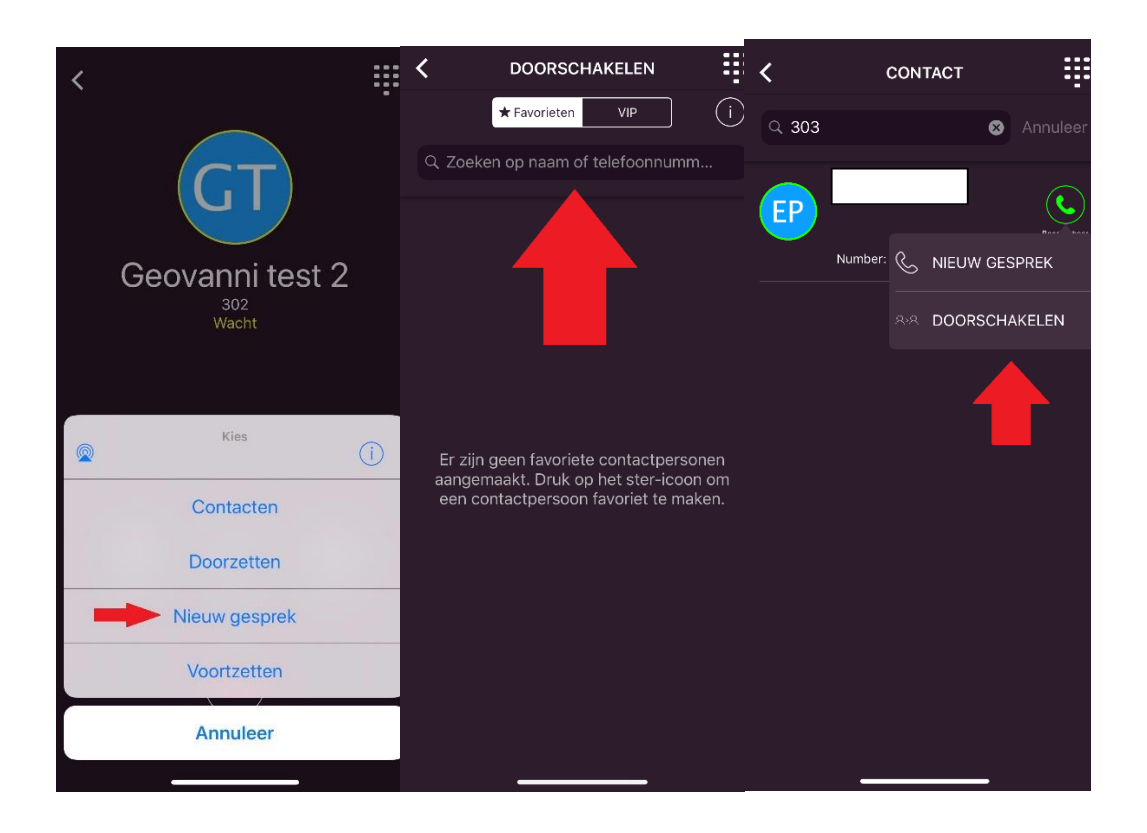

Nu heeft u de ontvanger aan de telefoon, nu kunt u ruggenspraak houden met de ontvanger zonder dat de (originele) bellende partij mee kan luisteren. U kiest nu wederom voor "meer" en vervolgens voor "doorverbinden" en word het gesprek gehouden tussen de andere twee partijen.

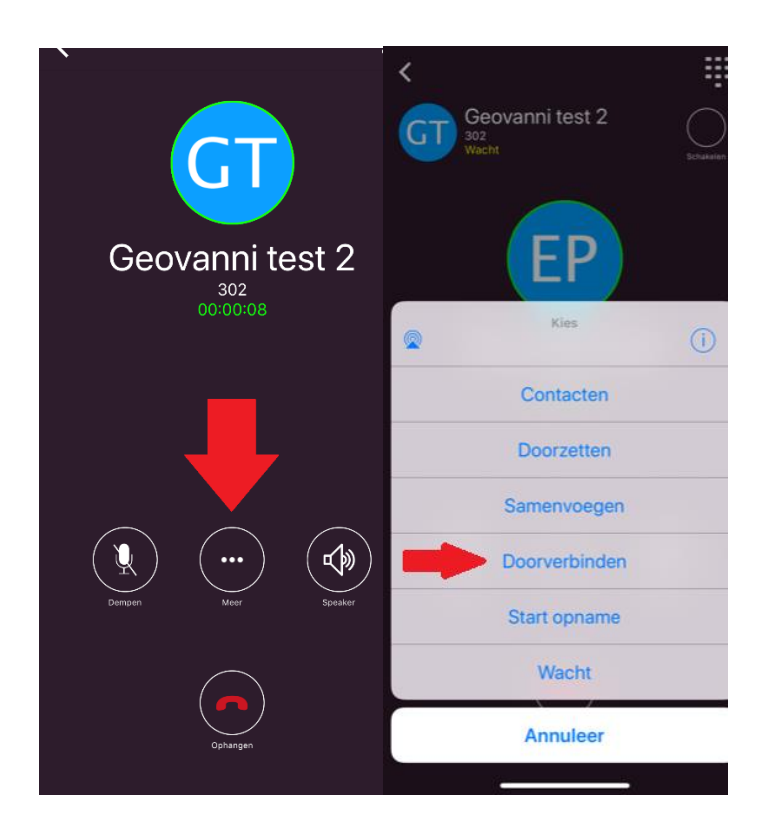

# **3 SUPPORT**

U kunt tijdens kantoortijden voor vragen en/of problemen terecht bij ons **Servicecenter**. Onderstaande gegevens kunnen afwijken indien u een afwijkende Service Level Agreement (SLA) heeft.

#### Servicecenter Levelfour

Canadabaan 16 5388 RT Nistelrode

<u>servicecenter@levelfour.nl</u> +31 (0)88 229 0499